# Solucionar problemas do serviço parcial do subsistema de telefonia CM e do serviço Gerenciador de aplicativos

# Contents

Introduction Prerequisites Requirements Componentes Utilizados Informações de Apoio Subsistema de telefonia CM Motivos mais comuns Troubleshoot Serviço do Gerenciador de Aplicativos Troubleshoot

## Introduction

Este documento descreve como solucionar problemas do Subsistema de telefonia CM e do Serviço parcial do serviço de aplicativo.

### Prerequisites

### Requirements

A Cisco recomenda que você tenha conhecimento destes tópicos:

- Cisco Unified Contact Center Express (UCCX)
- Cisco Unified Communications Manager (CUCM)
- Ferramenta de monitoramento em tempo real
- Ferramenta de relatório em tempo real

### **Componentes Utilizados**

Este documento não se restringe a versões de software e hardware específicas.

The information in this document was created from the devices in a specific lab environment. All of the devices used in this document started with a cleared (default) configuration. Se a rede estiver ativa, certifique-se de que você entenda o impacto potencial de qualquer comando.

# Informações de Apoio

O UCCX Engine faz parte de dois serviços gerenciadores:

- 1. Gerente do subsistema
- 2. Gerente

O subsistema de telefonia do Unified CM é um subcomponente do Gerenciador de subsistema.

O Application Manager Service é um subcomponente do Manager Manager.

### Subsistema de telefonia CM

O Subsistema de Telefonia CM é um cliente JTAPI onde você pode fornecer informações do provedor de Telefonia do Unified CM, informações do grupo de portas da Interface de Telefonia do Computador (CTI - Computer Telephony Interface), informações de disparo de Telefonia do Unified CM e ressincronizar informações de Telefonia do Unified CM.

Qualquer comunicação entre UCCX e CUCM reside em JTAPI. O Gerenciador CTI no CUCM responde às solicitações JTAPI do UCCX.

O provedor JTAPI é criado no UCCX que é replicado no CUCM.

Verificação rápida:

Faça login na página CCX Administration. Navegue até **System > CM Configuration.** Ele lista informações sobre provedores axl, jtapi e rmcm. O nome de usuário e a senha JTAPI criados nesta página são replicados no CUCM sob o usuário do aplicativo, como mostrado na imagem.

| cisco For Cisco I                          | Unified CCX Administra                | ation                     |       |                            |       | Navigation Cisco Unified CCX Admit | nistration V Go |
|--------------------------------------------|---------------------------------------|---------------------------|-------|----------------------------|-------|------------------------------------|-----------------|
| System Applications \$                     | ubsystems Wizards Tools Help          |                           |       |                            |       |                                    |                 |
| Cisco Unified CM (                         | Configuration                         |                           |       |                            |       |                                    |                 |
|                                            | Jonnigaration                         |                           |       |                            |       |                                    |                 |
| Update 🤯 Cie                               | ð.                                    |                           |       |                            |       |                                    |                 |
| AXL Service Provider C                     | onfiguration.[Cisco Unified CM Versio | on is : 11.5.1.14900(11)] |       |                            |       |                                    |                 |
| Selected AXL Service Pro                   | viders                                |                           |       | Available AXL Service Prov | iders |                                    |                 |
| *                                          | 10.127.252.213<br>10.127.252.216      |                           |       | 4                          | ×     |                                    |                 |
| Cluster Wide Parameters                    |                                       |                           |       |                            |       |                                    |                 |
| User Name*                                 |                                       | c                         | isco  |                            |       |                                    |                 |
| Password*                                  |                                       | •                         |       |                            |       |                                    |                 |
| Unified CM Telephony Selected CTI Managers | Subsystem - Unified CM Telephony Pro  | ovider Configuration      |       | Available CTI Managers     |       |                                    |                 |
| ÷                                          | 10.127.252.213<br>10.127.252.216      |                           |       | 4                          | Ŷ     |                                    |                 |
| Cluster Wide Parameters                    |                                       | _                         |       |                            |       |                                    |                 |
| User Prefix*                               |                                       | 1                         | lapi  |                            |       |                                    |                 |
| Password*                                  |                                       | Ŀ                         | ••••• |                            |       |                                    |                 |
| Confirm Password*                          |                                       | •                         | ••••• |                            |       |                                    |                 |
|                                            |                                       |                           |       |                            |       |                                    |                 |
| RmCm Subsystem - Rm                        | Cm Provider Configuration             |                           |       |                            |       |                                    |                 |
| Selected CTI Managers                      |                                       |                           |       | Available CTI Managers     |       |                                    |                 |
|                                            | 10.127.252.213<br>10.127.252.216      |                           |       |                            | ~     |                                    |                 |

**Observação:** é sempre recomendável apontar o nó CUCM local na parte superior da lista seguido pelo nó CUCM remoto. Sempre que um agente cria uma PORTA CTI ou UM PONTO DE ROTA, ele é atribuído sob o respectivo usuário JTAPI no CUCM.

Verificação rápida:

Faça login na **página de administração do CUCM > Gerenciamento de usuário > Usuário do aplicativo** para verificar se os provedores JTAPI e rmcm criados no UCCX se refletiram no CUCM.

| cisco For Cisco                     | O Unified CM Administration                                           | 1                                            |       | Navigation Cisco Unified CM Administration - Go<br>cisco Search Documentation About Logout |  |  |  |  |  |  |
|-------------------------------------|-----------------------------------------------------------------------|----------------------------------------------|-------|--------------------------------------------------------------------------------------------|--|--|--|--|--|--|
| System 🛫 Cal Routing 🛫 M            | ledia Resources 🗙 Advanced Features 🛫 Device 🛫 Application 🛫          | User Management 🛫 Bulk Administration 🛫 Help | •     |                                                                                            |  |  |  |  |  |  |
| Find and List Application Users     |                                                                       |                                              |       |                                                                                            |  |  |  |  |  |  |
| Add New Select All                  | Clear Al 🔛 Delete Selected                                            |                                              |       |                                                                                            |  |  |  |  |  |  |
| Find Application User where User ID | Find Application User where User 10 🗸 begins with 🗸 Find Clear Filter |                                              |       |                                                                                            |  |  |  |  |  |  |
|                                     |                                                                       | User ID                                      | Copy  | User Rank                                                                                  |  |  |  |  |  |  |
|                                     | CCMORTSecureSysUser                                                   |                                              | ß     | 1                                                                                          |  |  |  |  |  |  |
|                                     | <u>CCMORTS-valuer</u>                                                 |                                              | ß     | 1                                                                                          |  |  |  |  |  |  |
|                                     | <u>COMSvalleer</u>                                                    |                                              | r b   | 1                                                                                          |  |  |  |  |  |  |
|                                     | QUCService                                                            |                                              | ß     | 1                                                                                          |  |  |  |  |  |  |
|                                     | IPMASecureSvalleer                                                    |                                              | ß     | 1                                                                                          |  |  |  |  |  |  |
|                                     | 12MASvsWser                                                           |                                              | ß     | 1                                                                                          |  |  |  |  |  |  |
|                                     | TabSyncSysUsar                                                        |                                              | ß     | 1                                                                                          |  |  |  |  |  |  |
|                                     | WDSecureSvsWer                                                        |                                              | ß     | 1                                                                                          |  |  |  |  |  |  |
|                                     | WDSystem                                                              |                                              | rs.   | 1                                                                                          |  |  |  |  |  |  |
|                                     | adminad                                                               |                                              | (b)   | 1                                                                                          |  |  |  |  |  |  |
|                                     | actuater                                                              |                                              | ß     | 1                                                                                          |  |  |  |  |  |  |
|                                     | <u>5100</u>                                                           |                                              | ß     | 1                                                                                          |  |  |  |  |  |  |
|                                     | <u>taoi 1</u>                                                         |                                              | ß     | 1                                                                                          |  |  |  |  |  |  |
|                                     | 200.2                                                                 |                                              | ß     | 1                                                                                          |  |  |  |  |  |  |
|                                     | presencevieweradmin                                                   |                                              | ß     | 1                                                                                          |  |  |  |  |  |  |
|                                     | mon                                                                   |                                              | <br>© | 1                                                                                          |  |  |  |  |  |  |

#### Motivos mais comuns

- Algumas portas ou gatilhos CTI parecem não estar registrados
- Em caso de configuração incorreta do acionador no CCX
- O disparador no aplicativo não tem grupo de controle de chamadas
- O mesmo padrão de tradução existe como o disparador
- Ponto de rota CTI com/sem a partição e o pool de dispositivos de acordo com a configuração de rede
- Gatilho excluído do CUCM

Tip: Sempre que você tiver a tendência de remover algum disparador ou porta cti siga completamente estas recomendações.

Excluir disparadores do UCCX - esse processo remove automaticamente os pontos de rota CTI correspondentes no CUCM

Excluir grupos de controle do UCCX (portas CTI) - isso remove automaticamente os dispositivos de telefone correspondentes (portas CTI) do CUCM

#### Troubleshoot

Método 1:

Com a ferramenta RTMT, você pode verificar facilmente o status e o resumo do registro da porta trigger/cti. Faça login na RTMT com credenciais de administrador. Selecione **Cisco Unified CCX** no lado inferior esquerdo da página RTMT.

Cisco Unified Real Time Monitoring Tool (Currently Logged into: uccx-sr.cisco.local)

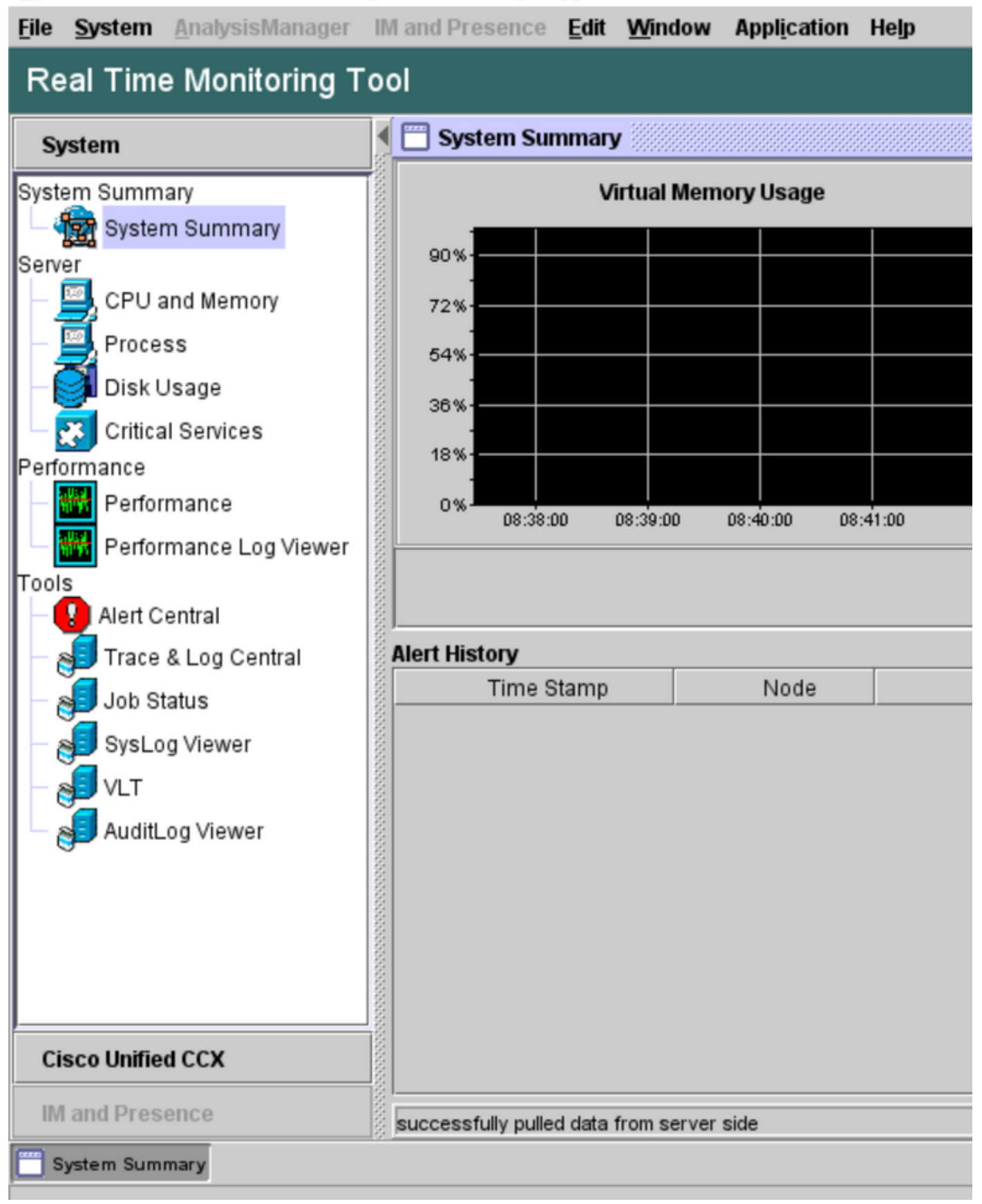

Selecione **Dados de telefonia do CUCM**. Algumas opções são listadas, como Disparadores, Grupos de controle de chamadas, Portas CTI e Resumo.

Cisco Unified Real Time Monitoring Tool (Currently Logged into: uccx-sr.cisco.local)

| <u>File System AnalysisManager</u> | IM and Presence Edit Win | dow Appl <u>i</u> cation Help |
|------------------------------------|--------------------------|-------------------------------|
| Real Time Monitoring T             | ool                      |                               |
| Sustam                             | CUCM Telephony Data      |                               |
| System                             | CUCM Telephony Data      |                               |
| Cisco Unified CCX                  | Triggers                 |                               |
| CUCM Telephony Data                | - Call Control Groups    |                               |
| CUCM Telephony Data                | Summary                  |                               |
|                                    |                          |                               |
|                                    | 000000                   |                               |
|                                    | 000000                   |                               |
|                                    |                          |                               |
|                                    |                          |                               |
|                                    |                          |                               |
|                                    |                          |                               |
|                                    |                          |                               |
|                                    |                          |                               |
|                                    |                          |                               |
|                                    |                          |                               |
|                                    | 5555555                  |                               |
|                                    | 000000                   |                               |
|                                    | 100000                   |                               |
|                                    | 5555555                  |                               |
|                                    | 555555                   |                               |
|                                    | 500000                   |                               |
|                                    |                          | CUCM Telephony Data           |
| IM and Presence                    |                          |                               |
| System Summary CUCM T              | elephony Data            |                               |

Selecione uma das opções para verificar seu status. Por exemplo, Triggers. Uma caixa de diálogo é exibida, com a opção de escolher o servidor (no caso de HA, pub e sub são listados). Escolha um nome de servidor e clique em **Finish** como mostrado na imagem.

| Eile System AnalysisManager | IM and Presence Edit Window Application Help               |
|-----------------------------|------------------------------------------------------------|
| Real Time Monitoring T      | ool                                                        |
| System                      | CUCM Telephony Data                                        |
| Cisco Unified CCX           | CUCM Telephony Data                                        |
| CUCM Telephony Data         | Call Control Groups                                        |
|                             | Triggers                                                   |
|                             | Triggers<br>Select a Server                                |
|                             | uccx-sr.cisco.local 🔻                                      |
|                             | < Back UCCX-ST.CISCO.Jocal Cancel<br>sccx-ssub.cisco.Jocal |
| IM and Presence             | CUCM Telephony Data                                        |
| System Summary CUCM T       | elephony Data                                              |

Neste exemplo, a opção triggers foi selecionada, de modo que os triggers e seus respectivos status, juntamente com as recomendações, são mostrados.

|            | Server : uccx-sr.cisco.local |                |                |                 |                |                   |                    |  |  |  |  |  |
|------------|------------------------------|----------------|----------------|-----------------|----------------|-------------------|--------------------|--|--|--|--|--|
| Trigger DN | Trigger State                | Application Na | Ready For Call | CallControl Gro | Media Group ID | Last State Cha    | Recommended        |  |  |  |  |  |
| 1111       | Config Error                 | agent1_app     | UNKNOWN        | UNKNOWN         | UNKNOWN        | UNKNOWN           | Trigger has config |  |  |  |  |  |
| 111111     | In Service                   | agent3         | true           | 2               | 0              | 10/10/2021 22:28: |                    |  |  |  |  |  |
| 11122      | Config Error                 | agent_app      | UNKNOWN        | UNKNOWN         | UNKNOWN        | UNKNOWN           | Trigger has config |  |  |  |  |  |
| 5555       | In Service                   | ctiapp_user    | true           | 5               | 0              | 10/10/2021 22:28: |                    |  |  |  |  |  |
| 7777       | In Service                   | ctiuser1_app   | true           | 6               | 0              | 10/10/2021 22:27: |                    |  |  |  |  |  |
|            |                              |                |                |                 |                |                   |                    |  |  |  |  |  |
|            |                              |                |                |                 |                |                   |                    |  |  |  |  |  |
|            |                              |                |                |                 |                |                   |                    |  |  |  |  |  |
|            |                              |                |                |                 |                |                   |                    |  |  |  |  |  |

Status do resumo quando a opção de resumo está selecionada.

| 🖷 Cisco Unified Real Time Monitori | ng To | ool (C | Currently Logged into            | ucox-s | r.cisco.local) |                |                |                |                 |                |                   | _      |            | $\times$     |
|------------------------------------|-------|--------|----------------------------------|--------|----------------|----------------|----------------|----------------|-----------------|----------------|-------------------|--------|------------|--------------|
| File System AnalysisManager        | IM a  | and Pr | resence <u>E</u> dit <u>W</u> in | dow    | Application    | Help           |                |                |                 |                |                   |        |            |              |
| Real Time Monitoring Tool          |       |        |                                  |        |                |                |                |                |                 |                |                   |        |            |              |
| System                             | ٩ E   |        | ICM Telephony Data               |        |                |                |                |                |                 |                |                   |        |            | $\mathbf{X}$ |
|                                    | i E   | 1 CU   | CM Telephony Data                |        |                |                |                | Server : uccx- | sr.cisco.local  |                |                   |        |            |              |
| Cisco Unified CCX                  |       | - 🗅    | Triggers                         |        | Trigger DN     | Trigger State  | Application Na | Ready For Call | CallControl Gro | Media Group ID | Last State Cha    | Re     | commen     | ided         |
| CUCM Telephony Data                | 8     | - 🗅    | Call Control Groups              | 20211  | 1              | Out of Service | Idapuserapp    | true           | 9               | 0              | 11/09/2021 23:18: | Check  | ctrigger ( | conf         |
| - 😽 CUCM Telephony Data            | 8     | - D    | CTI Ports                        | 7777   |                | Config Error   | ctiuser1_app   | UNKNOWN        | UNKNOWN         | UNKNOWN        | UNKNOWN           | Trigge | er has co  | nfig         |
| 644                                | 8     | - 🗅    | Summary                          | 9999   |                | In Service     | agent_app      | true           | 7               | 0              | 11/09/2021 23:18: |        |            |              |
| 1                                  | 8     |        |                                  |        |                |                |                |                |                 |                |                   |        |            |              |
|                                    | 8     |        |                                  |        |                |                |                |                |                 |                |                   |        |            |              |
| 1                                  | 8     |        |                                  |        |                |                |                |                |                 |                |                   |        |            |              |
|                                    | 8     |        |                                  |        |                |                |                |                |                 |                |                   |        |            |              |

Status dos Grupos de Controle de Chamadas.

|              | UCM Telephony Data  |                                         |                 |             |                 | X         |  |  |  |  |  |
|--------------|---------------------|-----------------------------------------|-----------------|-------------|-----------------|-----------|--|--|--|--|--|
| 🗖 CU         | JCM Telephony Data  | phony Data Server : uccx125.cisco.local |                 |             |                 |           |  |  |  |  |  |
|              | Triggers            | CallControl Group ID                    | Group State     | Total Ports | InService Ports | OOS Ports |  |  |  |  |  |
| ∭ <b>⊢</b> 🗅 | Call Control Groups | 2                                       | In Service      | 5           | 5               | 0         |  |  |  |  |  |
| 8 - D        | CTI Ports           | 3                                       | Partial Service | 2           | 1               | 1         |  |  |  |  |  |
| 3 L D        | Summary             |                                         |                 |             |                 |           |  |  |  |  |  |
|              |                     |                                         |                 |             |                 |           |  |  |  |  |  |
| 8            |                     |                                         |                 |             |                 |           |  |  |  |  |  |
|              |                     |                                         |                 |             |                 |           |  |  |  |  |  |

Status das portas CTI.

| 0      | ol                      |                              |                      |                |         |                         |  |  |  |  |  |  |
|--------|-------------------------|------------------------------|----------------------|----------------|---------|-------------------------|--|--|--|--|--|--|
|        | 📋 CUCM Telephony Data   |                              |                      |                |         | X                       |  |  |  |  |  |  |
|        | 🗂 CUCM Telephony Data   | Server : uccx125.cisco.local |                      |                |         |                         |  |  |  |  |  |  |
| 18     | — 🗋 Triggers            | CTI Port DN                  | CallControl Group ID | Port State     | Call ID | Last State Change Time  |  |  |  |  |  |  |
| 8      | 🗕 🗋 Call Control Groups | 100                          | 2                    | In Service     |         | 11/13/2021 16:36:45 IST |  |  |  |  |  |  |
| 200    | CTI Ports               | 101                          | 2                    | In Service     |         | 11/13/2021 16:36:45 IST |  |  |  |  |  |  |
| 8      | Summary                 | 102                          | 2                    | In Service     |         | 11/13/2021 16:36:45 IST |  |  |  |  |  |  |
| 88     | L                       | 103                          | 2                    | In Service     |         | 11/13/2021 16:36:45 IST |  |  |  |  |  |  |
| 8      |                         | 104                          | 2                    | In Service     |         | 11/13/2021 16:36:45 IST |  |  |  |  |  |  |
| 8      |                         | 76762                        | 3                    | In Service     |         | 11/13/2021 17:05:19 IST |  |  |  |  |  |  |
| 8      |                         | 76763                        | 3                    | Out of Service |         | 11/13/2021 17:06:12 IST |  |  |  |  |  |  |
| NNNN N |                         |                              |                      |                |         |                         |  |  |  |  |  |  |
| 00000  |                         |                              |                      |                |         |                         |  |  |  |  |  |  |

O status do disparador pode ser verificado na **página CCX Admin > Subsystems > Triggers**, conforme mostrado na imagem.

| tem Applic    | ations Subsystems Wizards               | Tools Help                                                |                           |                                 |                        |             |                   |
|---------------|-----------------------------------------|-----------------------------------------------------------|---------------------------|---------------------------------|------------------------|-------------|-------------------|
| co Unifie     | d CM Telephony Trigger                  | Configuration                                             |                           |                                 |                        |             |                   |
| Add New       |                                         |                                                           |                           |                                 |                        |             |                   |
| ius           |                                         |                                                           |                           |                                 |                        |             |                   |
| 4 records for | ound                                    |                                                           |                           |                                 |                        |             |                   |
|               |                                         |                                                           |                           |                                 |                        |             |                   |
|               |                                         |                                                           |                           |                                 |                        |             |                   |
| riggers List  |                                         |                                                           |                           |                                 |                        |             |                   |
| iggers List   | Route Point A                           | Application A                                             | Sessions A                | Enabled                         | Сору                   | Delete      | Refresh           |
| iggers List   | Route Point A                           | Application A<br>ctiuser1_app                             | Sessions.                 | Enabled<br>true                 | Сору                   | Delete      | Refresh           |
| iggers List   | Route Point ▲<br>77777<br>2 99999       | Application A<br>cliuser1_app<br>agen1_app                | Sessions A<br>2<br>2      | Enabled<br>true<br>true         | Copy<br>DP<br>DP       | Delete<br>G | Refresh           |
| riggers List  | Route Point ▲<br>7777<br>99999<br>20211 | Application A<br>clauser1_app<br>agen1_app<br>Idapuserapp | Sessions.▲<br>2<br>2<br>5 | Enabled<br>true<br>true<br>true | Copy<br>DP<br>DP<br>DP | Delete<br>T | Refresh<br>©<br>© |

Método 2:

Na página CCX Admin, você pode executar verificações de dados e ressincronização de dados. Faça login na **página CCX Administration > Cisco Unified CM Telephony > Data Synchronization** como mostrado na imagem.

| Cisco Unified CCX Administration<br>For Cisco Unified Communications Solutions |                |              |         |          |                      |                  |  |  |  |  |  |
|--------------------------------------------------------------------------------|----------------|--------------|---------|----------|----------------------|------------------|--|--|--|--|--|
| System Applications                                                            | Subsystems     | Wizards      | Tools   | Hel      | р                    |                  |  |  |  |  |  |
|                                                                                | Cisco Unit     | fied CM Tele | phony i |          | Provider             | )                |  |  |  |  |  |
|                                                                                | RmCm           |              | I       | •        | Call Control Group   |                  |  |  |  |  |  |
| Cisco Unified                                                                  | Chat and Email |              |         | •        | Triggers             |                  |  |  |  |  |  |
| System version: 12.5.1.1                                                       | Outbound       | Outbound     |         |          | Data Synchronization |                  |  |  |  |  |  |
| Error: This Product Instan                                                     | Database       |              | 1       | ·        | Cisco JTAPI Resync   | tional Economy u |  |  |  |  |  |
| Warning: No backup devi                                                        | HTTP           |              |         |          | Advanced Settings    | Backup Device    |  |  |  |  |  |
|                                                                                | a b de il      |              |         | - Andrew |                      | and a section    |  |  |  |  |  |

Selecione **Triggers**, Call Control Groups, CM Telephony Users e selecione **Data Check**, o que leva um tempo considerável com base no número de acionadores, CCG e usuários configurados no servidor.

| CISCO Unified CCX Administration<br>For Cisco Unified Communications Solutions |
|--------------------------------------------------------------------------------|
| System Applications Subsystems Wizards Tools Help                              |
| Cisco Unified CM Telephony Data Synchronization                                |
| Data Check 🏠 Data Resync                                                       |
| Status                                                                         |
| (i) Ready                                                                      |
| Please select at least one component.                                          |
| Call Control Group(s) 🗸 Trigger(s) 🖌 CM Telephony User(s) 🗸 SRTP               |
| Data Check Data Resync                                                         |

A opção Verificação de dados exibe o status dos componentes selecionados. Depois que a ação apropriada for executada contra os erros, você poderá executar a ressincronização de dados, recomendada para ser executada durante um volume de chamadas menor.

Método 3:

Caso não haja erros com nenhum componente. Verifique a página de configuração CM do UCCX para obter uma lista de provedores e reinicie o serviço CTI em todos esses provedores CUCM seguido pela reinicialização do CCX Engine em nós UCCX.

Método 4:

Faça login em **RTMT > Trace and Configuration > Collect Logs**.

UCCX:

- Mecanismo do Cisco Unified CCX (MIVR)
- Logs JTAPI

CUCM:

- CallManager
- Gerenciador CTI

Erros comuns em RTMT:

Problema 1:

O disparador 7777 tem um erro de configuração no **estado de disparador**, **Grupo de Controle de Chamada** é Desconhecido.

| 🖫 Cisco Unified Real Time Monitori | ng T | ool (       | Currently Logged into             | c uccx-sr | .cisco.local) |               |                |                |                 |                |                   | _       |         | $\times$ |
|------------------------------------|------|-------------|-----------------------------------|-----------|---------------|---------------|----------------|----------------|-----------------|----------------|-------------------|---------|---------|----------|
| Eile System AnalysisManager        | IM : | and F       | Presence <u>E</u> dit <u>W</u> in | ndow #    | Application   | Help          |                |                |                 |                |                   |         |         |          |
| Real Time Monitoring Tool          |      |             |                                   |           |               |               |                |                |                 |                |                   |         |         |          |
| System                             |      | - C         | UCM Telephony Data                |           |               |               |                |                |                 |                |                   |         |         |          |
|                                    |      | <b>1</b> Cl | JCM Telephony Data                |           |               |               |                | Server : uccx- | sr.cisco.local  |                |                   |         |         |          |
| Cisco Unified CCX                  |      | - [         | Triggers                          | 1         | Trigger DN    | Trigger State | Application Na | Ready For Call | CallControl Gro | Media Group ID | Last State Cha    | Reco    | mmen    | ded      |
| CUCM Telephony Data                |      | - C         | Call Control Groups               | 20211     |               | In Service    | Idapuserapp    | true           | 9               | 0              | 11/09/2021 23:18: |         |         |          |
| - 🙀 CUCM Telephony Data            | 8    | - C         | CTI Ports                         | 7777      |               | Config Error  | ctiuser1_app   | UNKNOWN        | UNKNOWN         | UNKNOWN        | UNKNOWN           | Trigger | has cor | nfig     |
| 6446                               | 8    | - [         | Summary                           | 9999      |               | In Service    | agent_app      | true           | 7               | 0              | 11/09/2021 23:18: |         |         |          |
|                                    | 8    | _           |                                   |           |               |               |                |                |                 |                |                   |         |         |          |
|                                    | 8    |             |                                   |           |               |               |                |                |                 |                |                   |         |         |          |
|                                    | 8    |             |                                   |           |               |               |                |                |                 |                |                   |         |         |          |
|                                    | 8    |             |                                   |           |               |               |                |                |                 |                |                   |         |         |          |
|                                    | 8    |             |                                   |           |               |               |                |                |                 |                |                   |         |         |          |
|                                    | 8    |             |                                   |           |               |               |                |                |                 |                |                   |         |         |          |
|                                    | 8    |             |                                   |           |               |               |                |                |                 |                |                   |         |         |          |

Verifique o status do acionador na página CCX Admin. Navegue até **Subsystems > Cisco Unified CM Telephony >Trigger**.

Assim que o disparador é selecionado, uma caixa de diálogo aparece na tela.

| O A https://uccx-sr.cisco.local/appadmin/JTAPITrigger?request_type=                |  |  |  |  |  |
|------------------------------------------------------------------------------------|--|--|--|--|--|
| Cisco Unified CM Telephony Trigger Configuration                                   |  |  |  |  |  |
| Save 👕 Delete 🍟 Clear 🐼 Cancel                                                     |  |  |  |  |  |
| Status                                                                             |  |  |  |  |  |
| (i) Status : Ready                                                                 |  |  |  |  |  |
|                                                                                    |  |  |  |  |  |
|                                                                                    |  |  |  |  |  |
|                                                                                    |  |  |  |  |  |
| Trigger Informa The selected Call Control Group for this trigger has been deleted. |  |  |  |  |  |
| Please update.<br>Language*                                                        |  |  |  |  |  |
| Application Nar                                                                    |  |  |  |  |  |
| Device Name*                                                                       |  |  |  |  |  |
| Description*                                                                       |  |  |  |  |  |
| Call Control Group*                                                                |  |  |  |  |  |
|                                                                                    |  |  |  |  |  |
| Save Delete Clear Cancel Show More                                                 |  |  |  |  |  |
| Transferring data from uccx-sr.cisco.local                                         |  |  |  |  |  |

Clique em OK e observe que não há nenhum grupo de controle de chamada adicionado aqui.

| Cisco Unified CM Telephony Trigger Configuration |                                        |  |  |  |  |
|--------------------------------------------------|----------------------------------------|--|--|--|--|
| 🔚 Save 👕 Delete 🏻 🍟 Clea                         | ar 🚫 Cancel                            |  |  |  |  |
| Status                                           |                                        |  |  |  |  |
| Status : Ready                                   |                                        |  |  |  |  |
| - Directory Information                          |                                        |  |  |  |  |
| Directory Number*                                | 7777                                   |  |  |  |  |
|                                                  |                                        |  |  |  |  |
| - Trigger Information                            |                                        |  |  |  |  |
| Language*                                        | English (United States) [en_US] V Edit |  |  |  |  |
| Application Name*                                | ctiuser1_app                           |  |  |  |  |
| Device Name*                                     | ctiuser1dev                            |  |  |  |  |
| Description*                                     | ctiuser1dev                            |  |  |  |  |
| Call Control Group*                              | None 🗸                                 |  |  |  |  |

Solução:

Atualize o grupo de controle de chamadas na lista suspensa. Verifique o status do disparador. Se o problema persistir, reinicie o CTI Manager Service no CUCM e o CCX Engine no UCCX

Problema 2:

Disparar como fora de serviço aparece em 2 cenários. O ponto de rota CTI foi excluído no CUCM ou o número de diretório no ponto de rota CTI não existe.

| 1 | 🖷 Cisco Unified Real Time Monitorin              | g Tool (Currently Logged into: uccx-sr.cisco.local) –                                                                                                    | ×      |  |  |  |  |
|---|--------------------------------------------------|----------------------------------------------------------------------------------------------------|--------|--|--|--|--|
|   | Eile System AnalysisManager                      | if and Presence Edit Window Application Help                                                                                                    |        |  |  |  |  |
|   | Real Time Monitoring Tool                        |                                                                                                    |        |  |  |  |  |
|   | System                                           | CUCM Telephony Data                                                                                                    | X      |  |  |  |  |
| ų | CUCM Telephony Data Server : uccx-sr.cisco.Jocal |                                                                                                    |        |  |  |  |  |
|   | Cisco Onlined CCA                                | Triggers Trigger DN Trigger State Application Na Ready For Call CallControl Gro Media Group ID Last State Cha Recommo                                                                                                    | ended. |  |  |  |  |
| 1 | CUCM Telephony Data                              | Call Control Groups 20211 Out of Service Idapuserapp true 9 0 11/09/2021 23:18 Check trigge                                                                                                    | r conf |  |  |  |  |
|   |                                                  | Contraction design and the territories the territories the ter |        |  |  |  |  |

Cenário 1:

Causa: No CUCM, o ponto de rota CTI é excluído.

Faça login na **página CM Admin > Device > CTI Route Point** e verifique se o ponto de rota existe. Neste cenário, o ponto de rota listado no rtmt não existe como mostrado na imagem.

| Cisco Unified CM Administration<br>For Cisco Unified Communications Solutions                                                     | Navigation Cisco Unified CM Administration V Go |
|----------------------------------------------------------------------------------------------------|-------------------------------------------------|
| Bysten 🔟 Cal Routing 🗰 Neda Resources 🗰 Advanced Features 🗰 Device 🗰 Application 🗰 User Management 🗰 Bulk Administration 🗰 Help 🖤 |                                                 |
| Find and List CTI Route Puints                                                                                                    |                                                 |
| ф мт                                                                                                    |                                                 |
| Status -<br>O records found                                                                                                    |                                                 |
| CTI Route Point                                                                                                    | Rows per Page 50 v                              |
| Find CTI Reute Point where Directory Number v begins with v 20211 (Find ) Clear Filter) by<br>Select team or enter search text v  |                                                 |
| To active query. Heads enter your assess of these avery the assessment of the active active active active active                  |                                                 |
| Addres -                                                                                                    |                                                 |
|                                                                                                    |                                                 |

No entanto, o acionador existe no CCX.

Execute a verificação de dados na página de sincronização de dados de telefonia do Cisco Unified CM e observe o erro como "Não foi possível criar no Cisco Unified CM".

O possível motivo seria o ponto de rota ter sido excluído, mas o número de diretório ainda existir no CUCM.

| CTI Route Point        | x | Could not create on Cisco Unified CM. |
|------------------------|---|---------------------------------------|
| Data Check Data Resync |   |                                       |

Faça login na **página CM Admin**, selecione **Roteamento de chamadas > Relatório de plano de rota** e pesquise com o número de diretório—>clique em excluir

Navegue de volta para a página de administração do CCX, **Subsystems > Cisco Unified CM Telephony > Data Synchronization > Data Resync** ou recrie o ponto de rota CTI no CUCM com o mesmo nome de dispositivo se esse ponto de rota/disparador específico for necessário.

Se o problema persistir, reinicie o CTI Manager Service no CUCM e o CCX Engine no UCCX.

#### Cenário 2:

Causa: O número de diretório 20211 é excluído no CUCM ou o dispositivo é dissociado do número de diretório.

Nesse cenário, o ponto de rota CTI aparece em device > CTI route point. Mas você pode observar que o ramal não existe. Executar verificação de dados no UCCX mostra o mesmo erro do cenário anterior "Não existe no Cisco Unified CM", mas para o número de diretor.

| CTI Route Point    | × | In Sync                            |
|--------------------|---|------------------------------------|
| Directory Number   | x | Doesn't exist on Cisco Unified CM. |
| Device Association | × | In Sync                            |
|                    |   |                                    |

Solução:

Navegue até o respectivo ponto de rota CTI e adicione o número de diretório no CUCM ou execute a ressincronização de dados no UCCX.

Se o problema persistir, reinicie o CTI Manager Service no CUCM e o CCX Engine no UCCX.

Problema 3:

O status da PORTA CTI aparece como fora de serviço:

| ool                     |             |                      |                              |         |                         |
|-------------------------|-------------|----------------------|------------------------------|---------|-------------------------|
| 📕 🛅 CUCM Telephony Data | a           |                      |                              |         | X                       |
| CUCM Telephony Data     |             |                      | Server : uccx125.cisco.local |         |                         |
| Triggers                | CTI Port DN | CallControl Group ID | Port State                   | Call ID | Last State Change Time  |
| Call Control Group      | s 100       | 2                    | In Service                   |         | 11/13/2021 16:36:45 IST |
| CTI Ports               | 101         | 2                    | In Service                   |         | 11/13/2021 16:36:45 IST |
| Summary                 | 102         | 2                    | In Service                   |         | 11/13/2021 16:36:45 IST |
|                         | 103         | 2                    | In Service                   |         | 11/13/2021 16:36:45 IST |
|                         | 104         | 2                    | In Service                   |         | 11/13/2021 16:36:45 IST |
|                         | 76762       | 3                    | In Service                   |         | 11/13/2021 17:05:19 IST |
|                         | 76763       | 3                    | Out of Service               |         | 11/13/2021 17:06:12 IST |
|                         |             |                      |                              |         |                         |
|                         |             |                      |                              |         |                         |
|                         |             |                      |                              |         |                         |

O grupo de controle de chamadas associado à respectiva PORTA CTI mostra SERVIÇO PARCIAL.

| E | CUCM Telephony Data                     |                      |                 |                              |                 | X         |
|---|-----------------------------------------|----------------------|-----------------|------------------------------|-----------------|-----------|
| E | CUCM Telephony Data                     |                      |                 | Server : uccx125.cisco.local |                 |           |
| H | Triggers                                | CallControl Group ID | Group State     | Total Ports                  | InService Ports | OOS Ports |
| H | <ul> <li>Call Control Groups</li> </ul> | 2                    | In Service      | 5                            | 5               | 0         |
| H | CTI Ports                               | 5                    | Partial Service | 2                            | 1               | 1         |
| Ľ | Summary                                 |                      |                 |                              |                 |           |

Da mesma forma, a página de resumo inclui o erro com a porta CTI 77661 o grupo de controle da chamada id=5.

| 222 | 3                                                  |                                |                            |                        |                   |                        |  |  |
|-----|----------------------------------------------------|--------------------------------|----------------------------|------------------------|-------------------|------------------------|--|--|
|     | Server : uccx125.cisco.local                       |                                |                            |                        |                   |                        |  |  |
| ٥v  | VERALL TELEPHONY SUBSYSTEM STATE : Partial Service |                                |                            |                        |                   |                        |  |  |
|     | Call Control Groups In                             | Call Control Groups O          | Call Control Groups In     | Enabled Triggers       | Disabled Triggers | Triggers With Config E |  |  |
| 1   |                                                    | 0                              | 1                          | 3                      | 0                 | 0                      |  |  |
|     |                                                    |                                |                            |                        |                   |                        |  |  |
|     |                                                    |                                |                            |                        |                   |                        |  |  |
|     |                                                    |                                |                            |                        |                   |                        |  |  |
|     |                                                    |                                |                            |                        |                   |                        |  |  |
|     |                                                    |                                |                            |                        |                   |                        |  |  |
|     |                                                    |                                |                            |                        |                   |                        |  |  |
|     |                                                    |                                |                            |                        |                   |                        |  |  |
|     |                                                    |                                |                            |                        |                   |                        |  |  |
|     |                                                    |                                |                            |                        |                   |                        |  |  |
|     |                                                    |                                |                            |                        |                   |                        |  |  |
|     |                                                    |                                |                            |                        |                   |                        |  |  |
| S   | Some group can only be i                           | initialized partially - Call C | ontrol Groupfid=5.state=IN | V SERVICE]:Ports[7766] | n                 |                        |  |  |
|     |                                                    |                                |                            |                        |                   |                        |  |  |
|     |                                                    |                                |                            |                        |                   |                        |  |  |

Causa: A porta CTI foi desassociada do dispositivo ou excluída no CUCM.

Solução:

Reinicie o CCX Engine se isso não corrigir o problema. Recrie o grupo de controle de chamadas afetado e reinicie o serviço CTI Manager no CUCM e no CCX Engine no UCCX.

## Serviço do Gerenciador de Aplicativos

Em Gerenciamento de aplicativos, particularmente você pode adicionar, configurar, copiar, excluir ou atualizar um aplicativo específico, associar disparador, script e outros parâmetros.

A imagem representa o status do gerenciador de aplicativos como um serviço parcial.

| Indus Cisco Unified CCX Serviceability           |                 |                          | Navigation Cisco Unified CC | X Serviceability | ✓ Go  |
|--------------------------------------------------|-----------------|--------------------------|-----------------------------|------------------|-------|
| CISCO For Cisco Unified Communications Solutions |                 |                          |                             | cisco Abou       | Logou |
| Alarm Trace Tools Help                           |                 |                          |                             |                  |       |
| Control Center - Network Services                |                 |                          |                             |                  |       |
| 🕨 Start 🛑 Stop 👆 Restart 🔇 Refresh               |                 |                          |                             |                  |       |
| Cisco Unified CCX Engine                         | PARTIAL SERVICE | TUE APR 26 06:07:00 2022 | 00 Days 00:06:50            |                  |       |
| Manager Manager                                  | PARTIAL SERVICE | TUE APR 26 06:07:00 2022 | 00 Days 00:06:50            |                  |       |
| Expression Manager                               | IN SERVICE      | TUE APR 26 06:07:00 2022 | 00 Days 00:06:50            |                  |       |
| Document Manager                                 | IN SERVICE      | TUE APR 26 06:07:00 2022 | 00 Days 00:06:50            |                  |       |
| Bootstrap Manager                                | IN SERVICE      | TUE APR 26 06:07:00 2022 | 00 Days 00:06:50            |                  |       |
| File Manager                                     | IN SERVICE      | TUE APR 26 06:07:00 2022 | 00 Days 00:06:50            |                  |       |
| Socket Manager                                   | IN SERVICE      | TUE APR 26 06:07:00 2022 | 00 Days 00:06:50            |                  |       |
| Log Manager                                      | IN SERVICE      | TUE APR 26 06:07:00 2022 | 00 Days 00:06:50            |                  |       |
| Config Manager                                   | IN SERVICE      | TUE APR 26 06:07:00 2022 | 00 Days 00:06:50            |                  |       |
| Cluster Manager                                  | IN SERVICE      | TUE APR 26 06:07:00 2022 | 00 Days 00:06:50            |                  |       |
| Session Manager                                  | IN SERVICE      | TUE APR 26 06:07:00 2022 | 00 Days 00:06:50            |                  |       |
| User Manager                                     | IN SERVICE      | TUE APR 26 06:07:00 2022 | 00 Days 00:06:50            |                  |       |
| Script Manager                                   | IN SERVICE      | TUE APR 26 06:07:00 2022 | 00 Days 00:06:50            |                  |       |
| RTP Port Manager                                 | IN SERVICE      | TUE APR 26 06:07:00 2022 | 00 Days 00:06:50            |                  |       |
| Prompt Manager                                   | IN SERVICE      | TUE APR 26 06:07:00 2022 | 00 Days 00:06:50            |                  |       |
| Channel Manager                                  | IN SERVICE      | TUE APR 26 06:07:00 2022 | 00 Days 00:06:50            |                  |       |
| Grammar Manager                                  | IN SERVICE      | TUE APR 26 06:07:00 2022 | 00 Days 00:06:50            |                  |       |
| Application Manager                              | PARTIAL SERVICE | TUE APR 26 06:07:00 2022 | 00 Days 00:06:50            |                  |       |
| Contact Manager                                  | IN SERVICE      | TUE APR 26 06:07:00 2022 | 00 Days 00:06:50            |                  |       |
|                                                  | IN SERVICE      | THE APP 26 08:07:00 2022 | 00 Dave 00:08:50            |                  |       |

Os motivos mais comuns para o serviço parcial do serviço do Application Manager são:

- O script não existe no gerenciamento de script que foi atribuído a um aplicativo anteriormente
- Script inválido
- O aplicativo não pode carregar um script específico

#### Troubleshoot

Método 1:

Com a ferramenta de relatórios em tempo real, o aplicativo afetado pode ser identificado facilmente.

A Real Time Reporting Tool (RTR) é um aplicativo Java e, portanto, requer que o Java Runtime Environment (JRE) esteja instalado na máquina cliente. Faça login na página CCX Administration e navegue até **Tools > Real Time Reporting** e selecione **Download**.

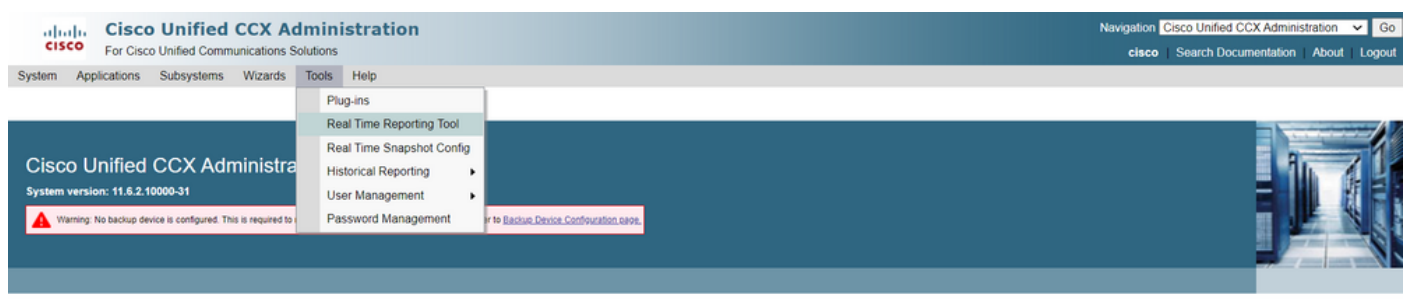

Copyright © 1999-2018 Cisco Systems, Inc.

All rights reserved

This product contains cryptographic features and is subject to United States and local country laws governing import, export, transfer and use. Delivery of Clisco cryptographic products does not imply third-party authority to import, export, distribute or use encryption. Importers, exporters, distributor and users are responsible for compliance with U.S. and local country laws. By using this product you agree to comply with applicable laws and regulations. If you are unable to comply with U.S. and local laws, return this product immediately. A summary of U.S. laws governing Clisco cryptographic products may be found at: <u>http://www.cisco.com/wwl/exporticrytol/tools/grap.html.</u> If you equire further assistance pieses contact us by sending emain to exportigicisco com. Note: Para executar o cliente Relatório em tempo real, na guia Segurança do Painel de controle Java, adicione o FQDN (nome de domínio totalmente qualificado) do servidor do Unified CCX à Lista de sites de exceção. Para uma implantação de alta disponibilidade, adicione o FQDN dos dois servidores do Unified CCX à Lista de sites de exceção.

1. Inicie o Aplicativo RTR no sistema e faça logon com as credenciais de Administrador ou Supervisor do Unified CCX.

2. Navegue até Relatório > Aplicativos e marque a última coluna Válido.

Para o aplicativo problemático, o sinalizador "válido" aparece como falso

| G UCCX Real Time Reporting       |              |                          |             |         |               |       |  |  |
|----------------------------------|--------------|--------------------------|-------------|---------|---------------|-------|--|--|
| Report Tools Views Settings Help |              |                          |             |         |               |       |  |  |
| Applications                     | Applications |                          |             |         |               |       |  |  |
| Name                             | ID           | Туре                     | Description | Enabled | Max. Sessions | Valid |  |  |
| app1                             | 0            | Cisco Script Application | app1        | true    | 2             | false |  |  |
| app2                             | 2            | Cisco Script Application | app2        | true    | 4             | łtrue |  |  |
| test                             | 5            | Cisco Script Application | test        | true    | 3             | true  |  |  |

#### Método 2:

Com a ajuda de registros. Configuração de nível de rastreamento

Navegue até **Cisco Unified CCX Serviceability > Trace > Configuration**. Selecione **Cisco Unified CCX Engine** e defina os rastreamentos:

APP\_MGR - Debug, Xdebug1 ENG - Debug, Xdebug1 ICD\_CTI - Debug, Xdebug1 SS\_TEL - Debug, Xdebug1 Reinicie o CCX Engine e Colete os logs do Cisco Unified CCX Engine do RTMT. Aplique o filtro com "%MIVR-APP\_MGR" no arquivo de log para localizar a causa raiz.

Do CLI.

file search activelog /uccx/log/MIVR/\* "%MIVR-APP\_MGR" recurs ignorecase Com um dos dois métodos, você pode obter o aplicativo problemático.

Navegue até o gerenciamento de aplicativos na página de administração do UCCX, verifique o aplicativo problemático e faça as alterações necessárias. Reinicie o CCX Engine e verifique o status.